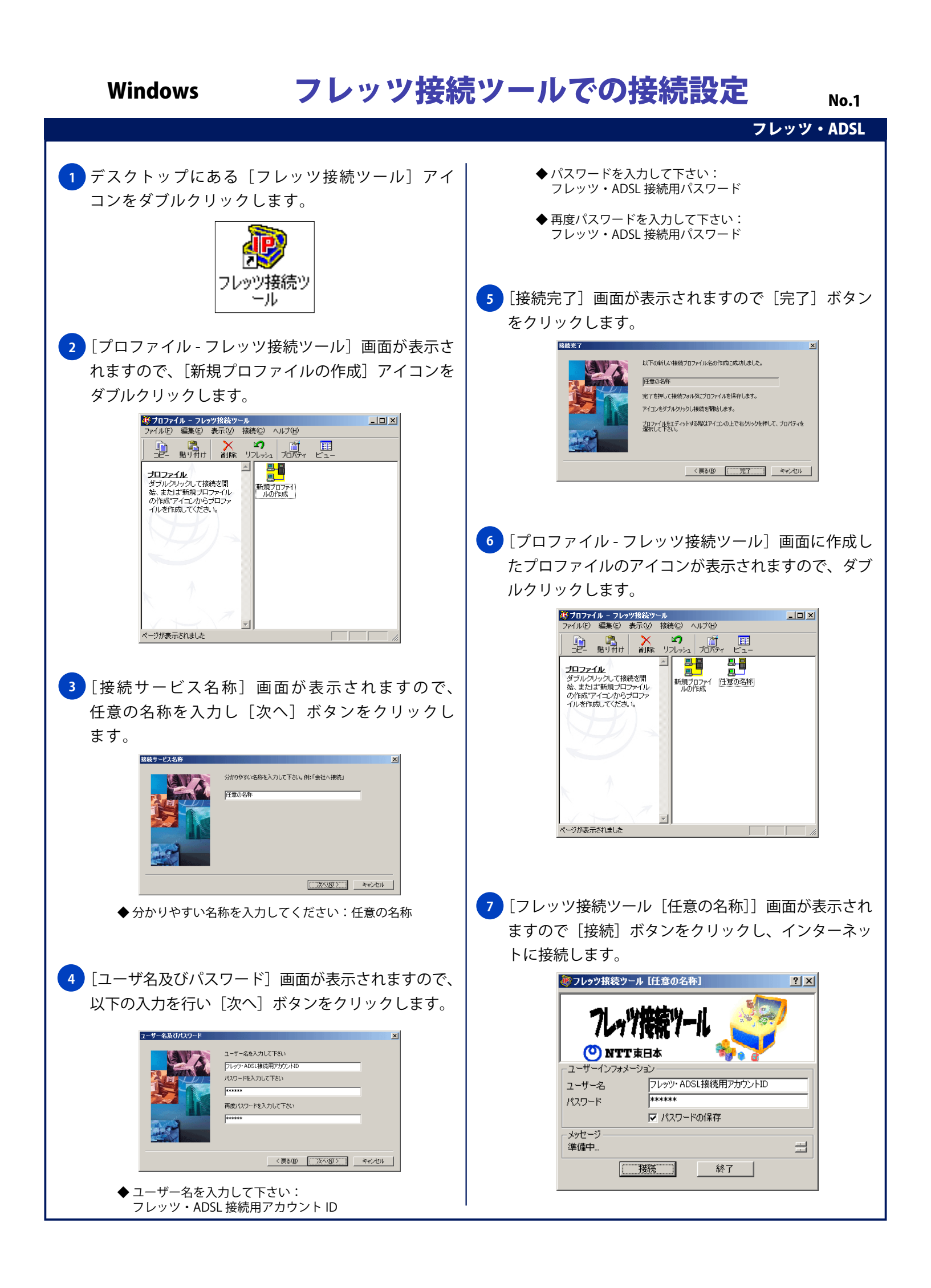

Windows

## フレッツ接続ツールでの接続設定

フレッツ・A<u>DSL</u>

No.2

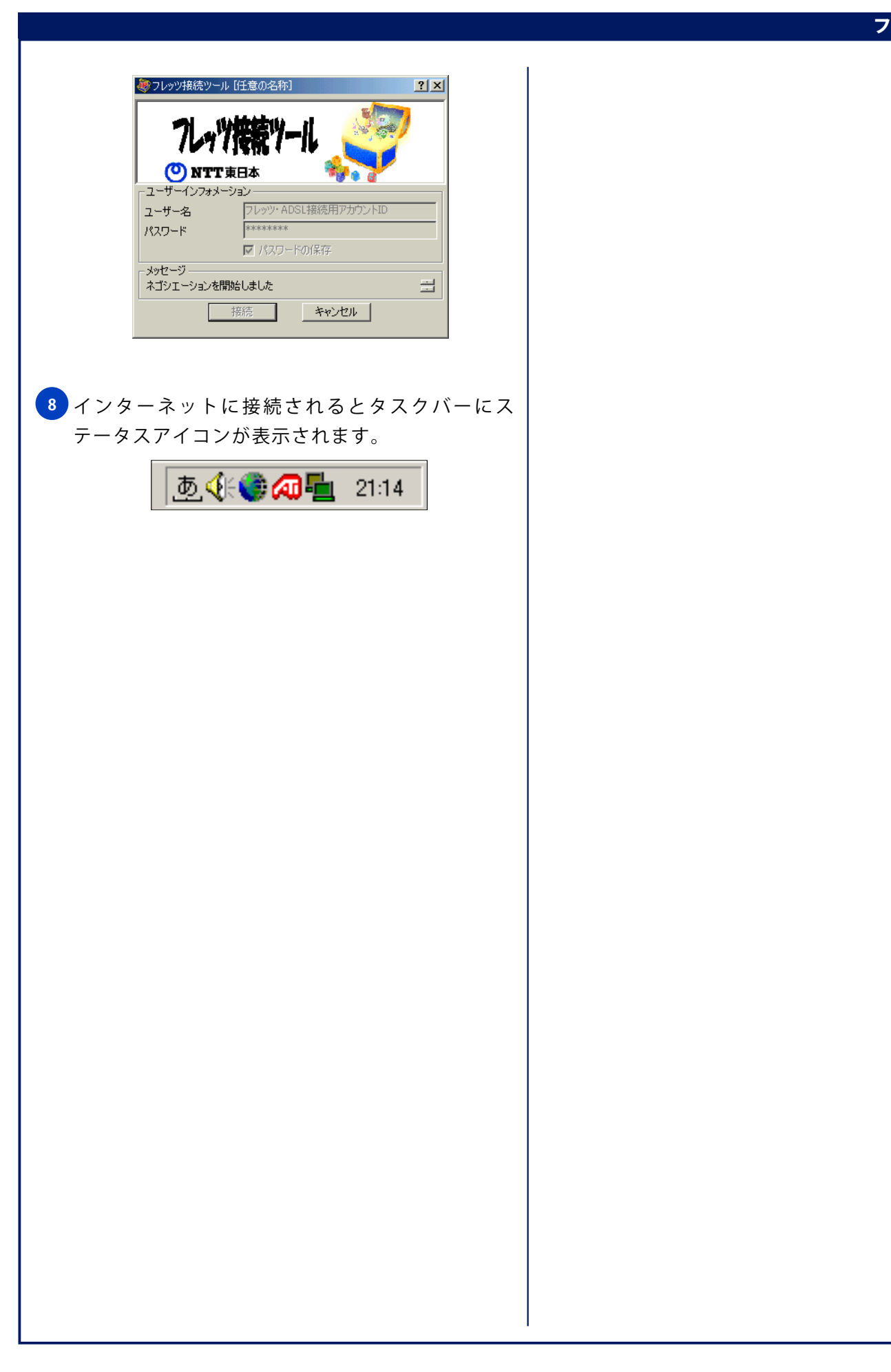